## Office of Health Strategy (OHS) Notification and Filings Web Portal Electronic Filing Upload Instructions for OHS Other Required Filings (Other than CON Related Notifications)

Welcome to the OHS Web Portal. The web portal replaces the need to email filings to OHS. Please note that only *one* user per entity should register with OHS Portal. Interested parties wishing to view filings from prior years can do so without registering by going to this link:

https://ohsnotificationandfilings.ct.gov/

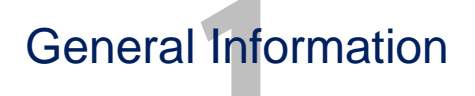

Technical Support – contact <u>Helpdesk@ct.gov</u> or call (860) 509-7777 Document types accepted: word, excel or PDF *Filing Types accepted*: Affiliate, Facility Fee, Facility Fee Hospital Notices to Patients, Group Practice, Group Practice Material Change of Ownership, Medical Foundation, Pricemasters, Specialty Hospital AFS

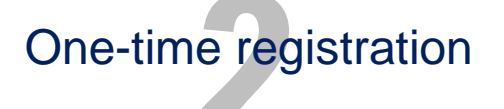

Navigate to OHS website Notifications and Filings - Submission Page: https://ohsnotificationandfilings.ct.gov/Filing/Index

- Complete all fields (\* required)
  - For Annual Affiliate, Facility Fee, Group Practice, Medical Foundation, or Specialty Hospital Audited Financial Statements the applicable Calendar Year of the filing must be entered.
  - For Patient Notification of Facility Fees, Material Change of Ownership of Group Practice and Pricemasters the year in which the notification is being submitted is to be entered.
- Click the "Continue to Review and Submit" button to continue

Upon clicking *Continue to Review and Submit* button you will be able to upload documents pertaining to this Filing

| OHS CONNECTICUT<br>Office of Health Strategy |                                                                                                    |
|----------------------------------------------|----------------------------------------------------------------------------------------------------|
|                                              | CON Related Notifications Other Required Filings Submit Data Admin                                                        |
| N                                            | xtifications and Filings - Submission Page                                                                                |
| filing Type                                  | *- Regired Fiel                                                                                                    |
| Legal Provider Business Name                 | <u>}</u>                                                                                                    |
| Submitted By                                 |                                                                                                    |
| Email                                        |                                                                                                    |
| Telephone Number                             |                                                                                                    |
| Filing Month(MM)                             |                                                                                                    |
| Filing Year(YYYY)                            | 2018. " Upon Clicking Continue to Review and Submit butter you will be able to upload documents pertaining to this Filing |
|                                              | 6 2013 - Office of Inable Sontrage                                                                                        |
|                                              |                                                                                                    |

| Field Name                   | Description                                                      |  |  |
|------------------------------|------------------------------------------------------------------|--|--|
| Filing Type                  | Select " <i>Filing Type</i> " from the drop down list            |  |  |
| Legal Provider Business Name | The legal name registered with the Secretary of the State        |  |  |
| Submitted by                 | OHS contact person                                               |  |  |
| Email                        | Contact person email                                             |  |  |
| Telephone Number             | Contact person telephone number                                  |  |  |
|                              | The month in which a pricemaster submission is in effect or in   |  |  |
| Filing Month                 | the case of the other required filings the month the filings are |  |  |
|                              | submitted                                                        |  |  |
| Filing Year                  | See under the "Complete all fields (*required)" bullet on the    |  |  |
|                              | previous page                                                    |  |  |

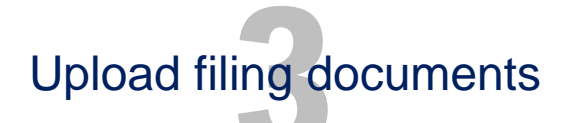

- Upload file
- Facility name will display when uploaded successfully
- Click on the "Submit" button to submit file
- Edit file go back to the "*Home*" page to edit facility and contact information

| Please Click the button below to upload documents.      | Name | - | -      |             |
|---------------------------------------------------------|------|---|--------|-------------|
| You can only upload XLS, XLXS, DOC,DOCX, and PDF files. |      |   |        |             |
|                                                         |      |   | Submit | Edit Filing |

## Filing confirmation from OHS

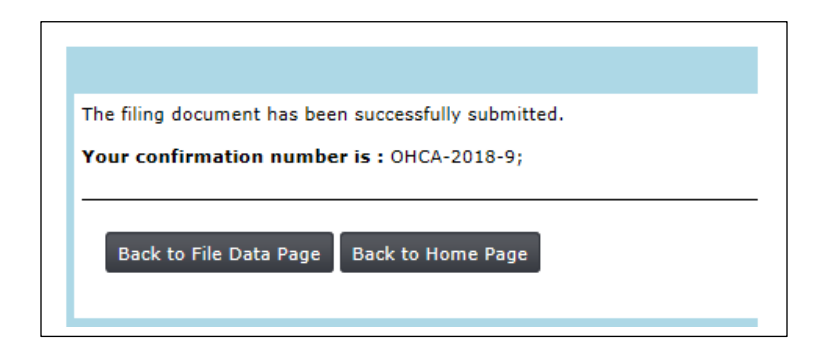

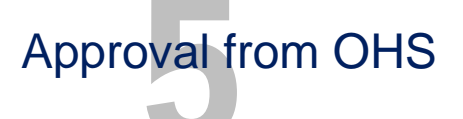

OHS will review the submission within 14 business days from the date the filing was submitted. OHS will contact the facility if any additional information is required.

## Viewing already submitted documents

- Navigate to OHS website: https://ohsnotificationandfilings.ct.gov/
- From the main menu, click on "Other Required Filings"
- Select "Filing Year" from the "Select Filing Year" drop down list
- Select "Filing Type" from the list

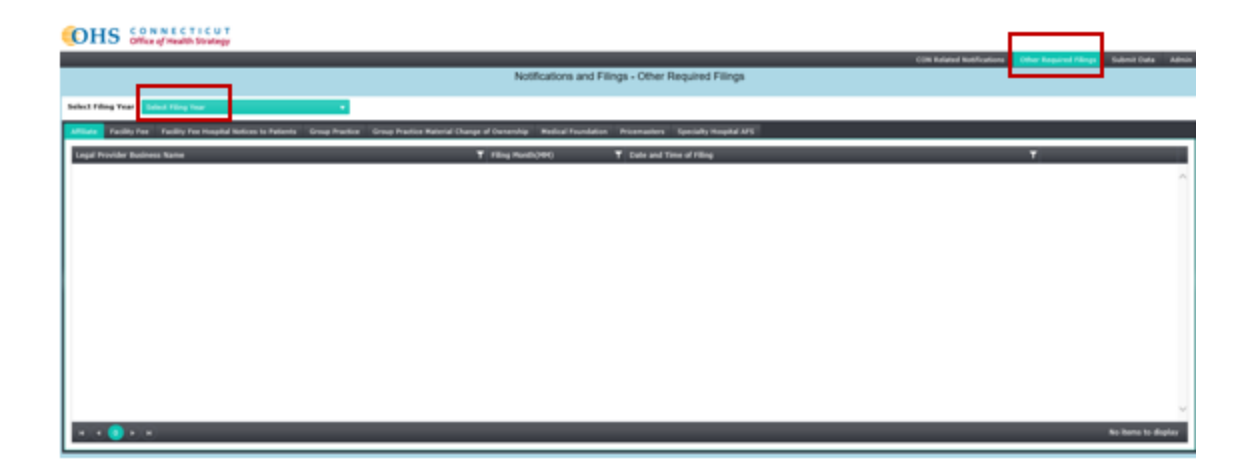

## Delete/Replace documents already submitted

• Contact OHS

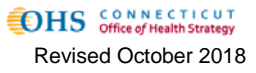